## Инструкция по входу на новый учебный портал edu.kari.com

## <mark>Внимание</mark>! Для входа на учебный портал kari убедитесь, что в **1С Бухгалтерия** внесен ваш актуальный **номер телефона**!

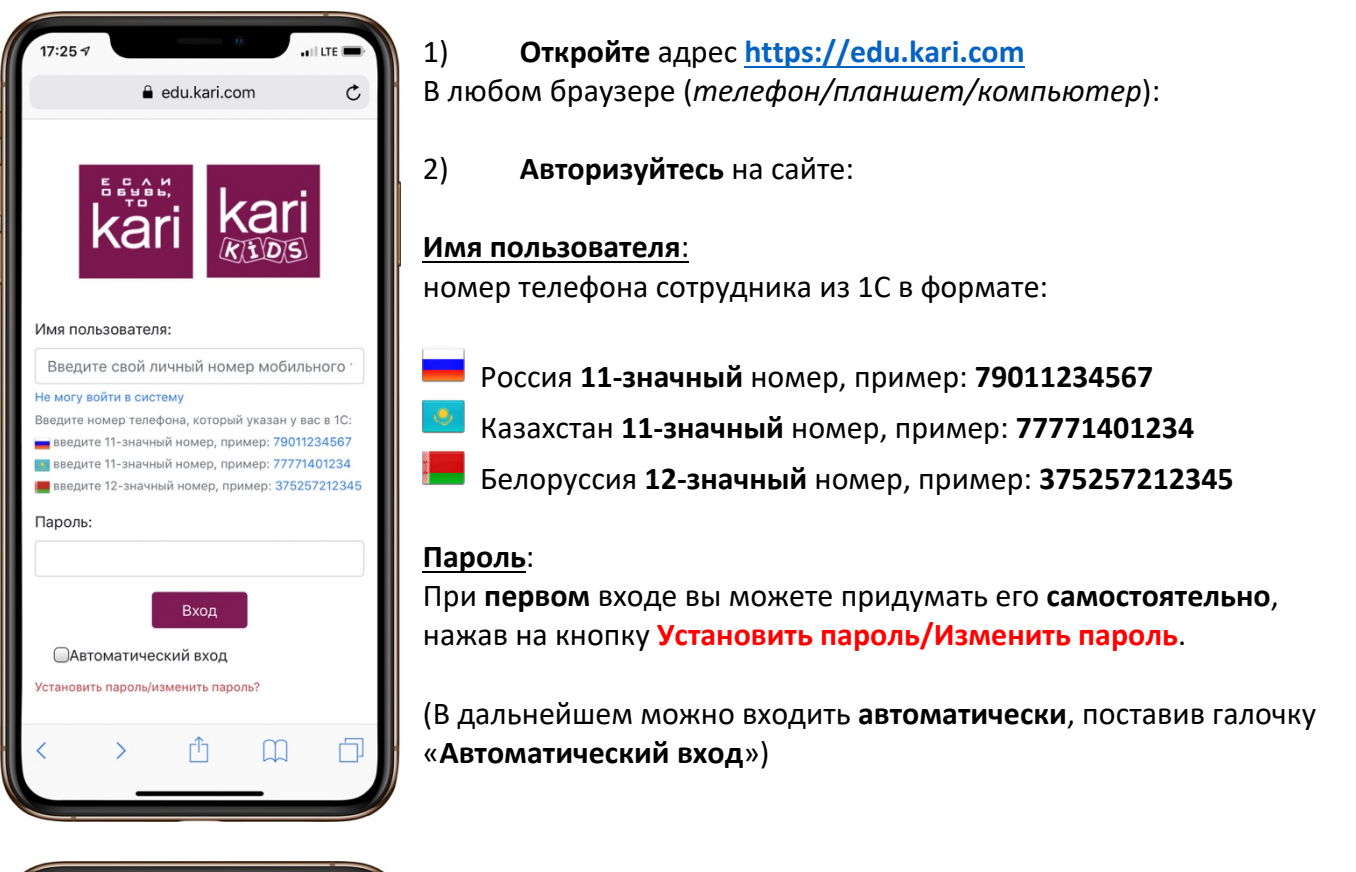

На странице смены пароля снова введите свой **номер телефона** из 1С и придумайте **надежный** пароль:

## 7 символов:

- 1 большой символ
- 1 маленький символ

1 цифра

И нажмите <mark>запросить код</mark>

Код подтверждения придет в SMS, введите его и нажмите Сменить пароль.

Готово, теперь вы можете войти под своим новым паролем!

P.S. Если вы **забыли пароль** – вы **точно также** можете придумать себе новый!